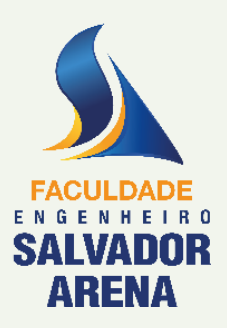

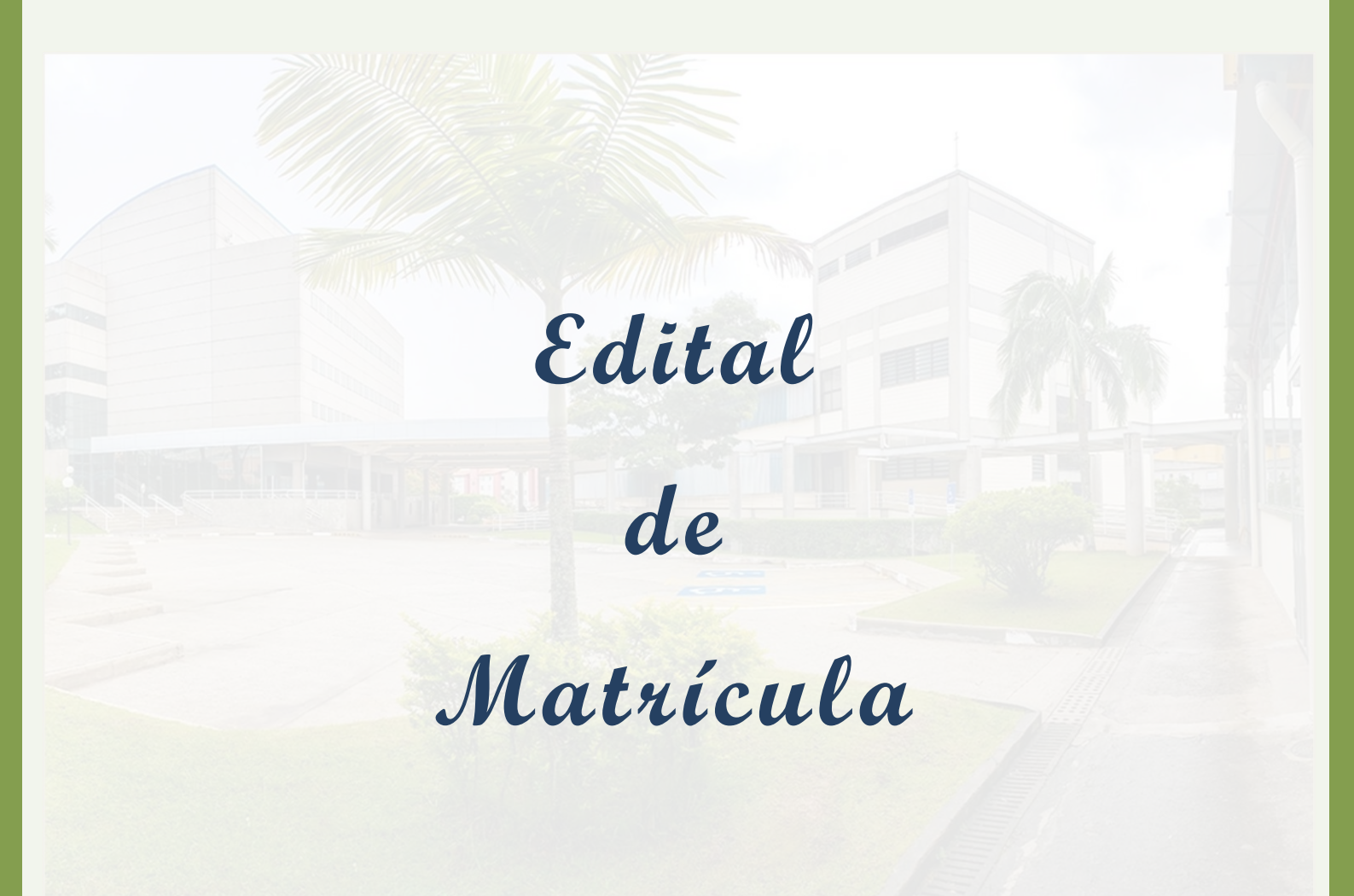

# 2º SEMESTRE DE 2025

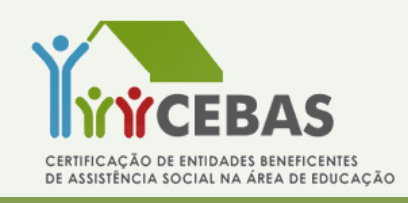

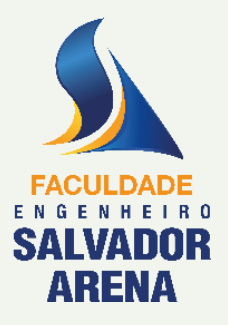

### 2º SEMESTRE DE 2025

# Edital de Matrícula

O candidato aprovado e classificado para os Cursos de Pós-Graduação deverão, inicialmente:

- > Acessar o link de matrícula encaminhado por e-mail;
- > Preencher o cadastro eletrônico de matrícula;
- Ler o Contrato de Prestação de Serviços Educacionais e o Termo LGPD e ao final do cadastro da matrícula clicar no campo de aceite;
- Aguardar a validação da matrícula por e-mail. Lembrando que a conferência dos documentos é feita por ordem de recebimento.

## Cronograma

Os prazos para o preenchimento do cadastro eletrônico e postagem dos documentos de matrícula on-line deverão ser seguidos de acordo com o **cronograma** abaixo. O não cumprimento dos prazos estabelecidos poderá acarretar a perda da vaga.

#### Divulgação do Resultado: 18/06/2025

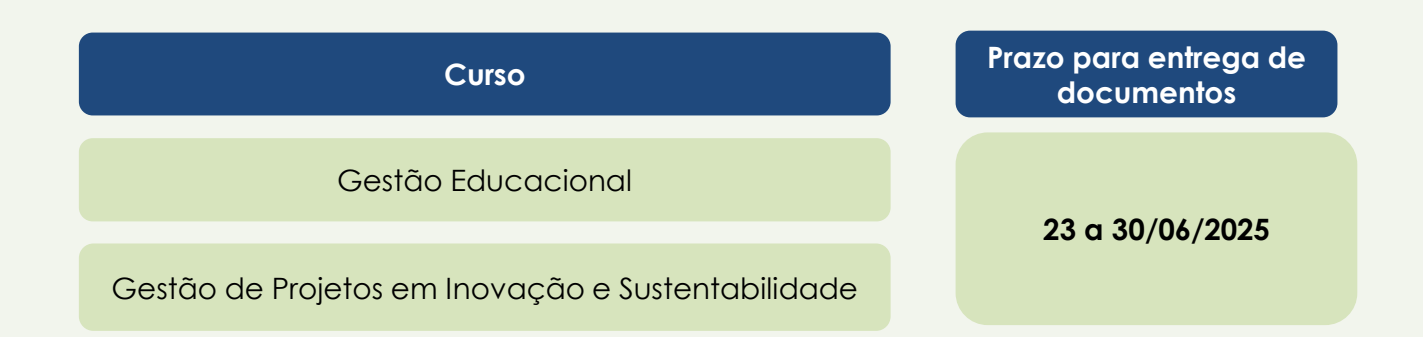

O candidato receberá um e-mail da pós-graduação com informações sobre palestra de boas vindas e o início das aulas (fique atento ao e-mail cadastrado)

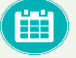

Previsão para início das aulas: 02 de agosto de 2025.

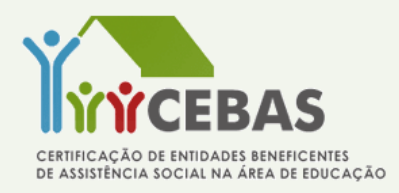

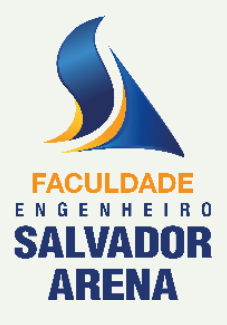

### 2º SEMESTRE DE 2025

Documentação Individual do Candidato

O candidato aprovado deverá, no ato da matrícula, anexar documentos pessoais para identificação e comprovação, conforme os critérios previstos em edital.

#### Documentos obrigatórios para matrícula:

- Documento de Identidade (RG) não será aceito a CNH
- Certidão de Nascimento ou de Casamento;
- Comprovante do CPF ou outro documento que contenha o número do CPF (RG, CNH, etc);
- Comprovante de residência recente (conta de telefone, luz, água, internet ou TV por assinatura )
- □ Histórico Escolar do Curso de Graduação;
- Diploma do Curso de Graduação (frente e verso) ou, Certificado de Conclusão de ensino superior e a Declaração de Solicitação do Diploma.
- Ficha Médica (esse formulário está disponível para download no sistema da matrícula ou no link abaixo)

# https://drive.google.com/file/d/19c4L6X9o\_NfO1xl\_21ZsF9\_KyBMUuoMU/view?usp=sharing

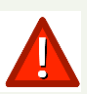

O Diploma do Curso de Graduação é requisito <u>obrigatório</u> para emissão do Diploma do Curso de Pós-Graduação.

Caso não seja possível a entrega no ato da matrícula, o mesmo deverá ser feito, impreterivelmente, até **segundo módulo do curso**.

Os arquivos deverão ser digitalizados no formato (.pdf), de boa qualidade (sem cortes, rasuras, sem aparecer imagens de fundo ou emendas), com todas as informações legíveis.

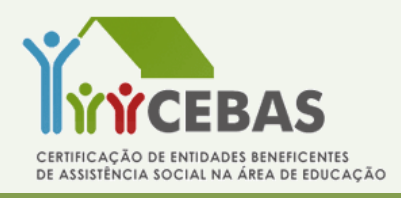

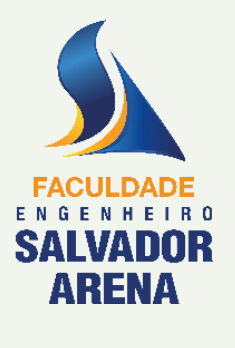

### 2º SEMESTRE DE 2025

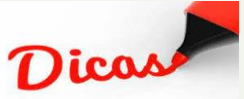

#### Dicas para digitalização dos documentos:

- Para escanear os documentos, você pode usar:
  - scanner
  - aplicativos que simulam um scanner

(Enviar apenas a imagem do documento, não pode aparecer imagens de fundo)

#### MODELO DE ENVIO

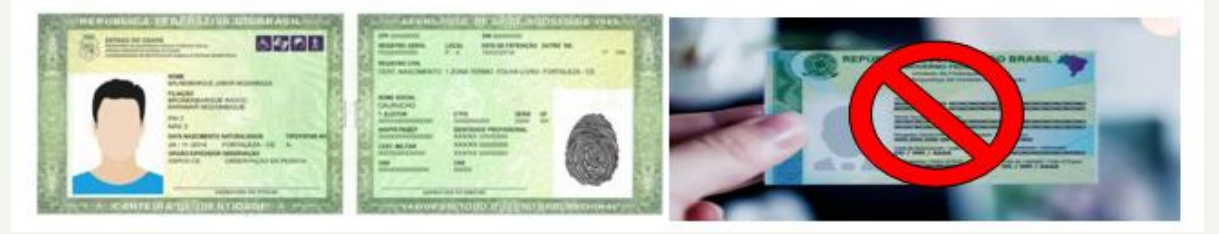

• Para reunir várias imagens em um único PDF, como por exemplo o histórico escolar que geralmente é frente e verso, você pode usar programas na internet ou aplicativos.

#### Passos para a digitalização de documentos:

- 1. Veja a lista de documentos exigidos no edital.
- 2. Escaneie com a opção de melhor qualidade de imagem, garantindo que o documento esteja integral e legível, sem cortes e sem imagem de fundo (imagem apenas do documento).
- 3. Verifique se é possível ler todas as informações do documento com clareza.
- 4. Salve o arquivo no formato PDF.
- 5. Realize o upload da documentação na Plataforma de Matrículas.

#### Orientações importantes:

- O documento RG deverá ser digitalizado com a imagem aberta e com todos os dados legíveis, <u>não</u> serão aceitos dois arquivos separados frente e verso do RG.
- Diploma deverá conter a página frente e verso em único arquivo PDF.
- Histórico da graduação que contenha página frente e verso deverão ser inserido em único arquivo PDF. <u>Não</u> serão aceitos em dois arquivos separados

**OBS.** Documentos que não estejam dentro dos padrões acima serão recusados!

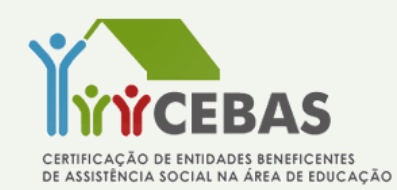

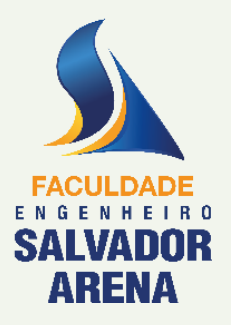

2º SEMESTRE DE 2025

Importante

Visando garantir o tratamento isonômico a todos seus alunos, a Faculdade Engenheiro Salvador Arena não dará tratamento excepcional para alunos impossibilitados de frequentar o curso por motivos particulares. O aluno que desistir, abandonar ou reprovar o curso, perderá o direito à vaga.

#### Ao preencher o formulário eletrônico, as minhas informações estarão seguras?

Sim. A Faculdade Engenheiro Salvador Arena - FESA garante o sigilo das informações e dos documentos fornecidos.

#### Estou tendo problemas com o formulário eletrônico. E agora?

Qualquer problema quanto ao acesso a plataforma de matrícula on-line, ou dúvidas para fazer o *upload* dos documentos, por favor, entre em contato com a nossa central através do telefone (11) 4359-6565.

Horário de atendimento: segunda à sexta-feira, das 8h00 às 16h00.

Maiores informações acesse www.faculdadesalvadorarena.org.br

Registros Acadêmicos Junho /2025

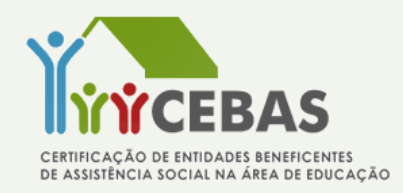

# **TUTORIAL DE MATRÍCULA**

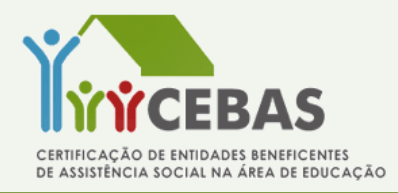

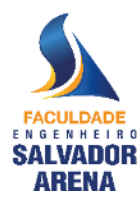

### TUTORIAL DE MATRÍCULA FESA

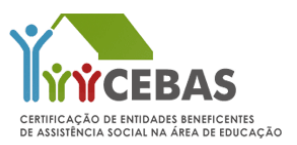

A matrícula será realizada de forma eletrônica e para melhor experiência, utilize um computador ou notebook.

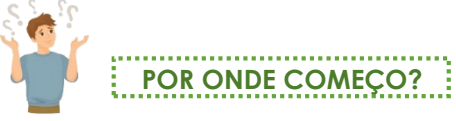

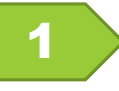

Consulte em sua caixa de entrada eletrônica o e-mail (Assunto: Processo Iniciado FESA – Matrícula) encaminhado pela Faculdade Engenheiro Salvador Arena contendo o link, login e senha para acessar o Formulário Eletrônico de Matrícula.

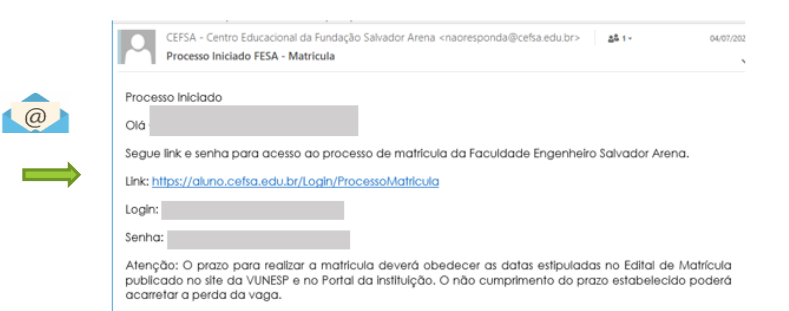

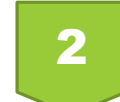

Copie e cole o CPF e a senha na tela de login

Orientamos utilizar o navegador Google Chrome para o preenchimento da matrícula!

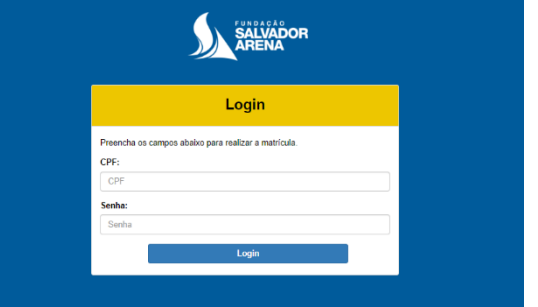

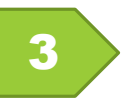

Preencha os campos obrigatórios (\*) com os dados do candidato

| MATRÍCULA                                                                        |                                                                  |                                                                         |                                                                        |                                                                     |                                                |  |
|----------------------------------------------------------------------------------|------------------------------------------------------------------|-------------------------------------------------------------------------|------------------------------------------------------------------------|---------------------------------------------------------------------|------------------------------------------------|--|
| Formulário Eletrônico                                                            |                                                                  |                                                                         |                                                                        |                                                                     |                                                |  |
| Para efetivar a mati<br>a documentação qu<br>instituição. A comp<br>instituição. | ícula ou rematrícul<br>le valida as informa<br>rovação dos dados | a do aluno, é necess<br>ações fornecidas, alé<br>: será realizada por m | ário preencher este fo<br>m de atender aos den<br>eio do envio dos doc | rmulário eletronicar<br>ais critérios estabel<br>umentos determinad | nente e apresentar<br>lecidos pela<br>los pela |  |
| Identificação do                                                                 | Aluno                                                            |                                                                         |                                                                        |                                                                     |                                                |  |
| * Nome do(a) Aluno                                                               | ə(a):                                                            | "Data de<br>Nascimento:                                                 | * Sexo:                                                                | *Estado Civil:                                                      |                                                |  |
| ALUNA FACULDA                                                                    | DE FESA                                                          | 01/04 📋                                                                 | FEMININ 🗸                                                              | SOLTEIF 🗸                                                           |                                                |  |
| Naturalidade (cio                                                                | lade em que                                                      | * Raca/Cor: 0                                                           |                                                                        |                                                                     |                                                |  |
| nasceu):                                                                         |                                                                  |                                                                         |                                                                        |                                                                     |                                                |  |
| SAO BERNARDO                                                                     | DO CAMPO                                                         |                                                                         |                                                                        |                                                                     |                                                |  |
|                                                                                  |                                                                  |                                                                         |                                                                        |                                                                     |                                                |  |
|                                                                                  |                                                                  |                                                                         |                                                                        |                                                                     |                                                |  |
| •CEP:                                                                            | * Endereço Comp                                                  | leto (Rua, Avenida, A                                                   | lameda, etc):                                                          |                                                                     | *Numero:                                       |  |
| • CEP:<br>09850-550                                                              | *Endereço Comp                                                   | <b>leto (Rua, Avenida, A</b><br>S ALVARENGAS                            | lameda, etc):                                                          |                                                                     | * Numero:<br>4001                              |  |
| *CEP:<br>09850-550<br>Complemento:                                               | * Endereço Comp<br>ESTRADAS DO:<br>* Bairro                      | leto (Rua, Avenida, A<br>S ALVARENGAS<br>):                             | lameda, etc):<br>*Cidade:                                              | *Estad                                                              | * Numero:<br>4001                              |  |

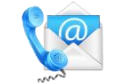

### **TELEFONES E E-MAIL PARA CONTATO**

## ADICIONE TODOS OS CONTATOS APLICÁVEIS:

Clique em novo e cadastre o seu contato (aluno) e outro contato de recado/emergência (pais, tios, avós, etc.)

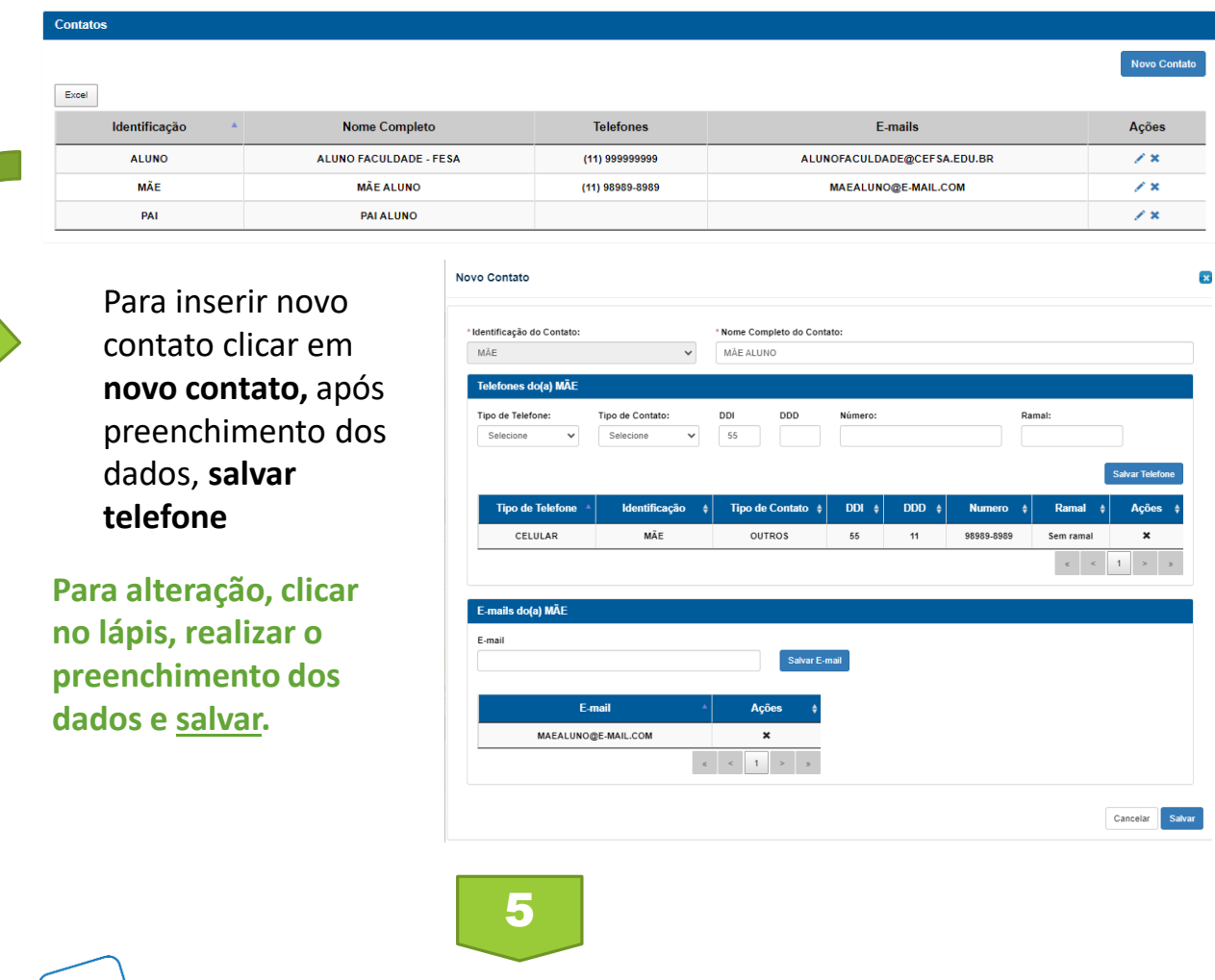

### INFORMAÇÕES DE CONVÊNIO MÉDICO E ODONTOLÓGICO

Cadastre as informações de convênio médico e odontológico do aluno. Caso o aluno tenha convênio, é necessário inserir o nome do convênio no campo específico, caso não possua convênio preencher como Sistema Único de Saúde.

| Acesso a serviço de Saúde do(a) aluno(a): |   |                |
|-------------------------------------------|---|----------------|
| * Selecione o serviço MÉDICO:             |   | Qual convênio? |
| Selecione                                 | ~ |                |
| * Selecione o serviço ODONTOLÓGICO:       |   | Qual convênio? |
| Selecione                                 | • |                |
|                                           |   |                |

# ANEXE OS DOCUMENTOS DE MATRÍCULA

| - Do  |  |
|-------|--|
| = III |  |
| = III |  |
| — III |  |
|       |  |
|       |  |

Na tela abaixo é necessário anexar todos os documentos pessoais obrigatórios do aluno, conforme previsto em Edital de Matrícula.

Selecione na lista suspensa o tipo de documento que deseja anexar, clique na seta para fazer o *upload* do arquivo e salvar.

| Anexe os documentos da matrícu                                                                                                    | la nos campos abaixo (Histórico Escolar, Comprovante de Residênci | a, etc) |
|----------------------------------------------------------------------------------------------------|-------------------------------------------------------------------|---------|
| po de documento                                                                                                    | Arquivo                                                           |         |
| Selecione                                                                                                    | Tipos de arquivo permitidos: PDF                                  |         |
| Selecione<br>CARTEIRA DE VACINAÇÃO<br>CERTIDÃO DE ÓBITO DOS RESPONSÁVEIS<br>COMPROVANTE DE RESIDÊNCIA<br>CPF<br>DECLARAÇÃO COR E RAÇA | Selecione um arquivo.                                             | Salv    |
| ICHA MEDICA<br>RG<br>RG/CNH DO RESPONSÁVEL                                                                                            | Arquivo 🔶                                                         | Açõo    |
| I ERMO DE CIENCIA E CONCORDANCIA - VAGA SOCIAL<br>CERTIDÃO DE NASCIMENTO                                                              | registro encontrado.                                              |         |

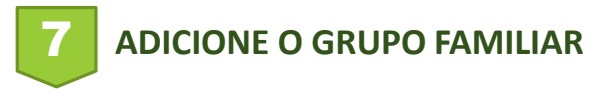

Para adicionar pessoas no grupo familiar, clique no ícone "Adicionar Membro". Lembrando que deverá inserir todas as pessoas que moram na sua residência, inclusive você.

|                                           | Dados socio                                                        | econômico                     | s do grupo familiar (inclu                                  | isive do aluno):                                                            |
|-------------------------------------------|--------------------------------------------------------------------|-------------------------------|-------------------------------------------------------------|-----------------------------------------------------------------------------|
| Grupo Famil<br>contribuam p<br>um mesmo d | iar: Unidade nuclear con<br>para o rendimento ou ter<br>domicílio. | nposta por un<br>Iham suas de | na ou mais pessoas, eventual<br>spesas atendidas por aquela | mente ampliada por outras pessoas q<br>unidade familiar, todas moradoras em |
| Membro                                    | 5                                                                  |                               |                                                             |                                                                             |
|                                           | Nome                                                               | *                             | Parentesco                                                  | Ação                                                                        |
|                                           |                                                                    | Nenh                          | num registro encontrado.                                    |                                                                             |
|                                           |                                                                    |                               |                                                             | « < > »                                                                     |
|                                           |                                                                    |                               |                                                             | Adicionar mombro                                                            |

6

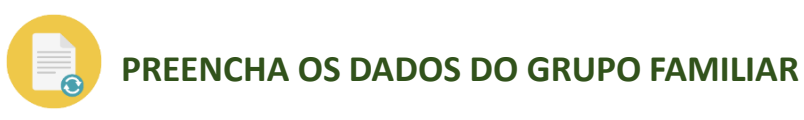

É necessário inserir as informações de TODOS os membros, inclusive do aluno e ao final, clicar em <u>salvar</u>.

Para Edição do dados clique na caixinha com o lápis de edição na coluna de Ação.

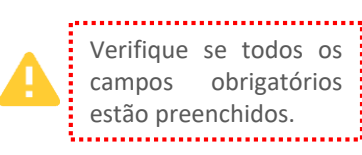

| Membro                   |                          |              |                         |                      |            |            |       |
|--------------------------|--------------------------|--------------|-------------------------|----------------------|------------|------------|-------|
| Membro:                  |                          | *Nome:       |                         |                      |            |            |       |
| ALUNO                    | ~                        | ALUNA FAC    | CULDADE FESA            |                      |            |            |       |
| * Data de Nascimento:    | *Escolaridade:           |              | <sup>*</sup> Ocupação:  |                      |            | *Renda Men | sal:  |
| 01/04/1980               | ENSINO MEDIO COMPLI      | eto 🗸        | ESTUDANTE               |                      |            | ♥ R\$0,00  |       |
| * CPF (Marque o campo se | não existir):            | RG:          |                         |                      | Profissão: |            |       |
| 000.000.000-00           |                          | 000000000    | 0000000                 |                      | ESTUDANTE  |            | •     |
|                          |                          |              |                         |                      |            |            |       |
| Documentos               |                          |              |                         |                      |            |            |       |
| Documentos               |                          |              |                         |                      |            |            |       |
| Tino de documento        |                          |              |                         | Armivo               |            |            |       |
| npo de documento         |                          |              |                         | Aiduivo              |            |            |       |
| Selecione                |                          |              | ~                       | Selecione um arquivo | tidos: PDF |            |       |
|                          |                          |              |                         |                      |            |            |       |
|                          | Documento                |              |                         | Arquivo              | ¢          | Ação       |       |
|                          |                          |              | Nenhum registro         | encontrado.          |            |            |       |
|                          |                          |              |                         |                      |            | α <        | > 3   |
|                          |                          |              |                         |                      |            |            |       |
| Rendas Complementar      | es não indicadas no quad | Iro anterior |                         |                      |            |            |       |
| Renda Complementar:      |                          | Valor Mensal | -                       |                      | Descricao: |            |       |
| nende oomprenientar.     | ~                        |              |                         |                      |            |            |       |
| Selecionar               |                          |              |                         |                      |            |            |       |
| Selecionar               |                          |              |                         |                      |            | Salvar     | Ponda |
| Selecionar               |                          |              |                         |                      |            | Gaivai     |       |
| Selecionar               |                          |              |                         |                      |            |            |       |
| Selecionar               | nda Complementar         | •            | Valo                    | r ŧ                  | Descrição  | ÷ Ação     | •     |
| Selecionar<br>Re         | nda Complementar         | *            | Valo<br>Nenhum registro | r 🔶                  | Descrição  | + Ação     | •     |
| Selecionar<br>Ref        | nda Complementar         |              | Valo<br>Nenhum registro | r 🔶<br>encontrado.   | Descrição  | ¢ Ação     | > _x  |

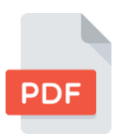

Os documentos deverão ser inseridos no formato PDF.

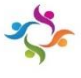

# Orientações para preenchimento e correção do dados socioeconômicos do grupo familiar (inclusive do aluno):

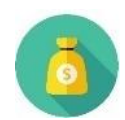

Valores de pensão, auxílio doença, recebimento de aluguel ou outras rendas complementares, é necessário preencher o campo <u>rendas complementares</u> com as informações e valores correspondentes.

| Rendas Complementares não indicadas no quadro anterior |   |               |            |              |  |
|--------------------------------------------------------|---|---------------|------------|--------------|--|
| Renda Complementar:                                    |   | Valor Mensal: | Descricao: |              |  |
| Selecionar                                             | ~ |               |            |              |  |
|                                                        |   |               |            |              |  |
|                                                        |   |               |            | Salvar Renda |  |
|                                                        |   |               |            |              |  |

✓ Para adicionar novas pessoas no grupo familiar, clique no ícone "Adicionar Membro"

- ✓ Para alteração dos dados clicar em Editar/anexar documentos
- ✓ Para excluir membro, na coluna "Ação", clicar no X.

#### Dados socioeconômicos do grupo familiar (inclusive do aluno):

Grupo Familiar: Unidade nuclear composta por uma ou mais pessoas, eventualmente ampliada por outras pessoas que contribuam para o rendimento ou tenham suas despesas atendidas por aquela unidade familiar, todas moradoras em um mesmo domicílio.

#### Membros

| Nome 🔺               | Parentesco | Ação                           |
|----------------------|------------|--------------------------------|
| ALUNA FACULDADE FESA | ALUNO      | X Editar / Anexar documento(s) |
| NOME COMPLETO DA MÃE | MÃE        | X Editar / Anexar documento(s) |
| NOME COMPLETO DO PAI | PAI        | X Editar / Anexar documento(s) |
|                      |            | α < 1 > »                      |

Adicionar membro

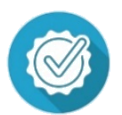

FINALIZAÇÃO DO PREENCHIMENTO

APÓS FINALIZAR O PREENCHIMENTO, ANEXAÇÃO DE DOCUMENTOS E TER REALIZADO A LEITURA DO CONTRATO E DO TERMO DA LGPD, SE DIRECIONE AO FINAL DA PÁGINA CLIQUE NO CAMPO DE ACORDO E CIENTE, PRESSIONE O BOTÃO <u>SALVAR</u> E DEPOIS <u>ENVIAR FORMULÁRIO</u>.

AO CLICAR EM <u>ENVIAR FORMULÁRIO</u>, O SEU CADASTRO DE MATRÍCULA SERÁ AUTOMATICAMENTE DIRECIONADO PARA ANÁLISE DAS COLABORADORAS DE REGISTROS ACADÊMICOS.

O RETORNO REFERENTE A SUA MATRÍCULA, SERÁ VIA E-MAIL, TANTO A APROVAÇÃO QUANTO A NECESSIDADE DE CORREÇÃO. O PRAZO É DE ATÉ 5 DIAS ÚTEIS APÓS O ENVIO DA DOCUMENTAÇÃO.

Termo de Concordância e Responsabilidade

Declaro sob as penas do art. 299 do Código Penal, que as informações fornecidas são fiéis e verdadeiras, não havendo omissões ou dados que possam induzir a equívocos de julgamento e ASSUMO TOTAL RESPONSABILIDADE pelo conteúdo deste cadastro. Em caso de incorreções, ante as consequências, comprometo-me a comprovar com documentos a veracidade das informações.

Dessa forma, estou ciente que a bolsa de estudo (vaga) e os beneficios de qualquer natureza concedidos, serão cancelados pela Fundação Salvador Arena, em caso de constatação de falsidade da informação prestada ou de inidoneidade de documento apresentado, sem prejuízo das demais sanções cíveis e penais cabíveis, de acordo com o disposto no §2°, Artigo 26 da Lei Complementar nº 187/2021, bem como na falta de apresentação dos documentos solicitados pela instituição.

Declaro ainda que estou ciente e de acordo com o Contrato Particular de Prestação de Serviços Educacionais, disponível na área restrita do aluno.

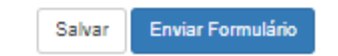